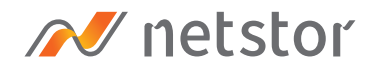

# NA333TB3

3U 16-bay Thunderbolt 3 Storage and PCIe Expansion

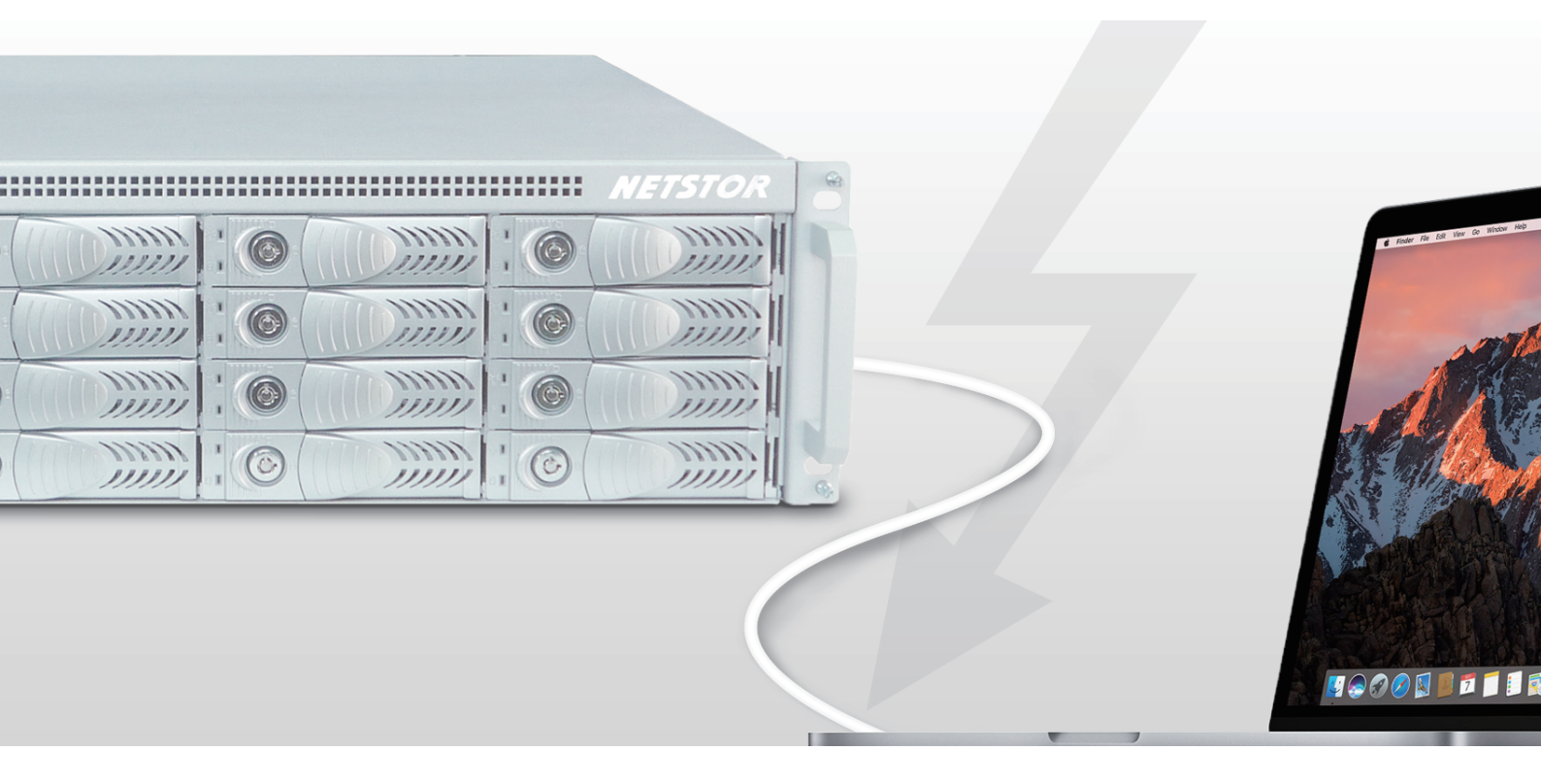

## User Manual

Fourth edition, Nov. 2020

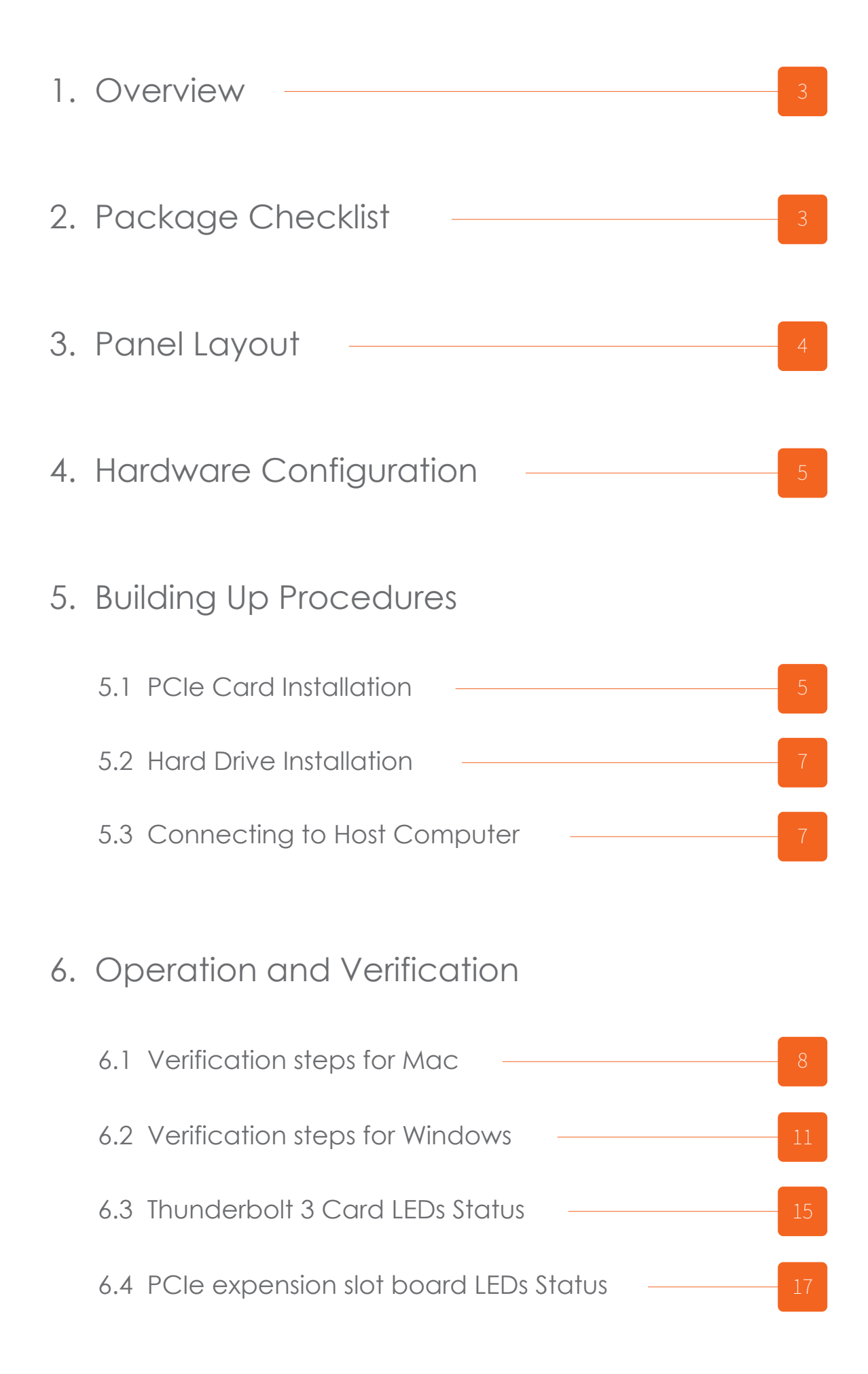

## 1. Overview

Based on the latest Thunderbolt 3 technology and PCIe architecture, the creative, innovative design of the storage allows the NA333TB3 enclosure to be capacity expandable with RAID performance/protection and PCIe slot expandable to Thunderbolt-equipped computers through the lightning-fast 40Gbps Thunderbolt 3 interface. Furthermore, the Thunderbolt 3 NA333TB3 enclosure is compatible with both SAS and SATA HDDs/SSDs for applications in various fields.

## 2. Package Checklist

Before installing the unit, verify the package contains the following items.

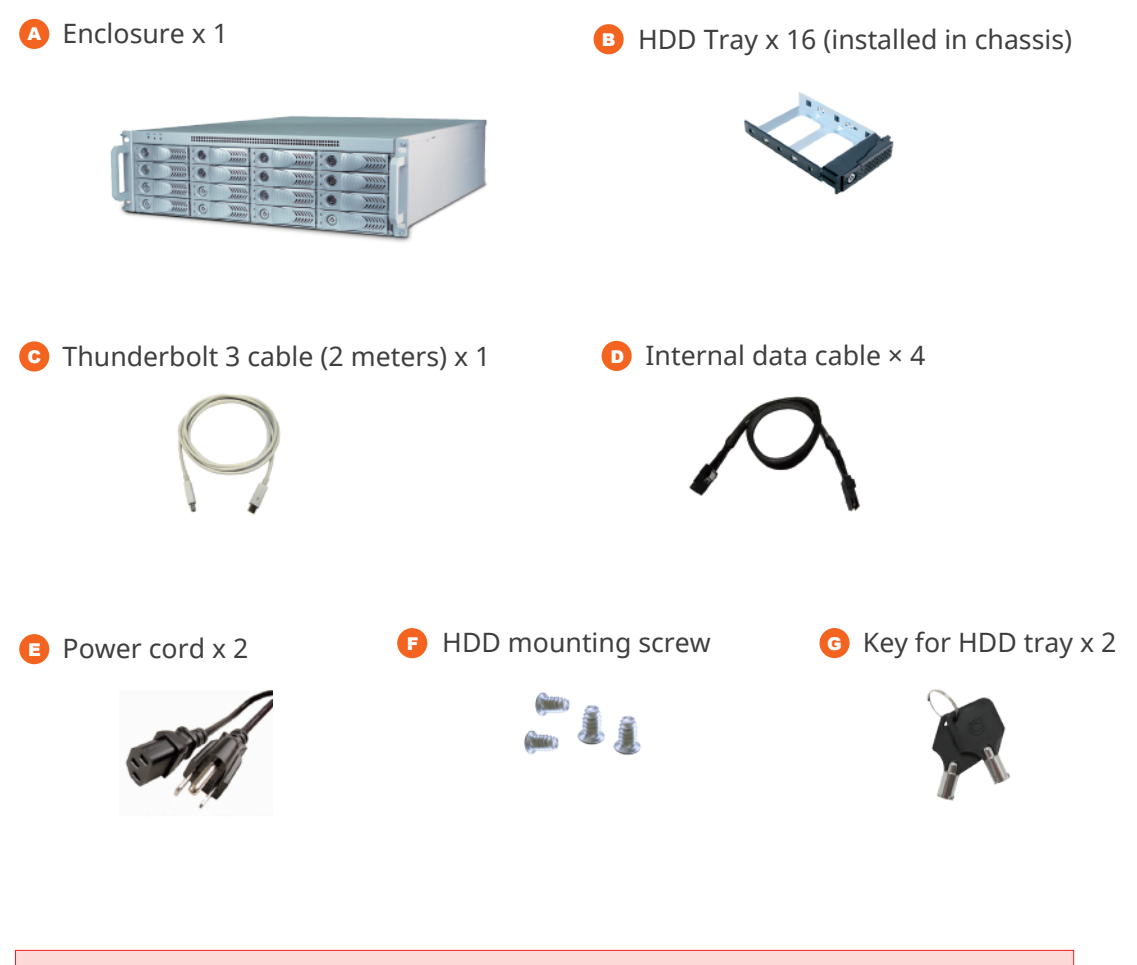

Notify your sales representative if any of the above items is missing or damaged.

## 3. Panel Layout

#### 1. HDD Power LED

 $^{\circ}$  White - Power On Indicator

#### 2. HDD Status LED

- Flash Blue HDD Accessing Indicator
- Red HDD Failure Indicator

#### 3. Mute Button

 $^{\circ}$  Reset for buzzer beeping

#### 4. Fan Status LED

- Normal Green
- Failure Red (too slow RPM or stop)

#### 5. Temperature LED

- Normal Green
- ° Over 50°C RED

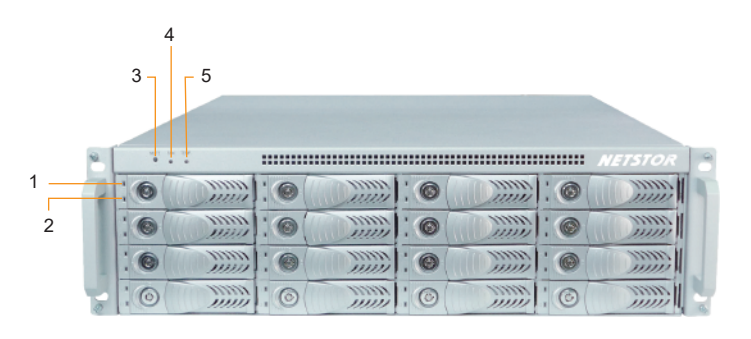

#### **6. Power Switches**

 $^\circ$  "I" for enable, "0" for disable

#### 7. Power Cord Receptacles

#### 8. Hot-swappable Cooling Fan

° 90 × 90 mm

#### 9. Thunderbolt 3 Connectors

 Connecting Thunderbolt 3 cables to host and downstream device

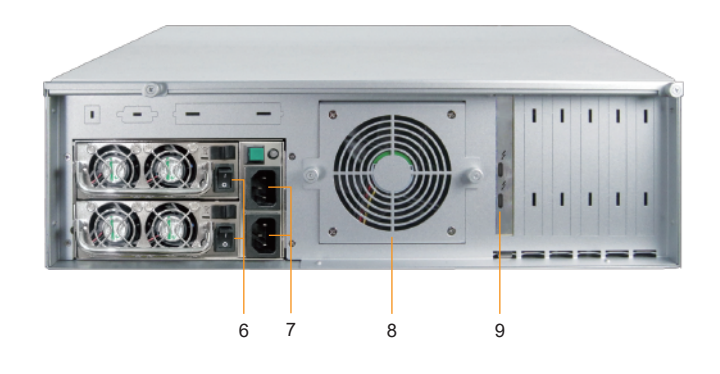

## 4. Hardware Configuration

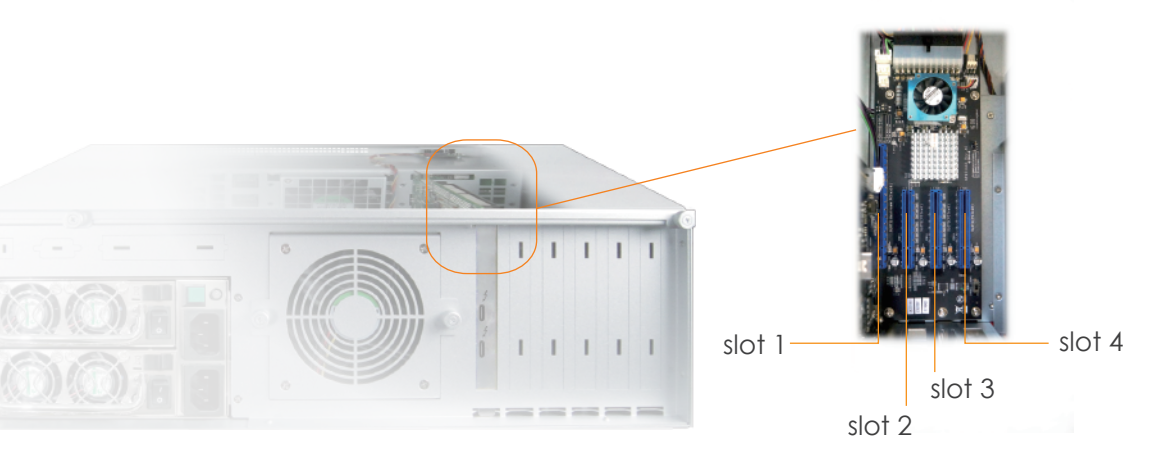

Slot 1: Thunderbolt 3 target card (already fixed in the chassis)

- Slot 2 : PCIe x8 slot (open-type; supports PCIe card x16/x8/x4/x1) RAID card is recommended to be installed in this slot as it's closest to HDD backplane's connectors.
- **Slot 3 :** PCIe x8 slot (closed-type; supports PCIe card x8/x4/x1)
- **Slot 4 :** PCIe x8 slot (open-type; supports PCIe card x16/x8/x4/x1)
  - ※ PCIe expension slot board LEDs Status

### 5. Building Up Procedures

#### 5.1 PCIe Card Installation

- 1. Place NA333TB3 chassis on a level surface of a stable table.
- 2. Open the chassis by removing the top cover.
- 3. Three PCIe slots on rear of NA333TB3 are covered by removable L-shape metal brackets. Unscrew the screw of the removable L-shape metal bracket to let the PCIe slots be ready for PCIe cards installation.

- 4. Install one SAS/SATA RAID card and other PCIe cards into proper PCIe slots of NA333TB3, and then tighten them with screws on the brackets of the PCIe cards.
- 5. Connect the cable between the topmost mini-SAS connector on backplane and the mini-SAS connector Channel 1~4 on RAID card, and then connect the rest cables subsequently to the bottommost one on backplane and Channel 13~16 on RAID card.

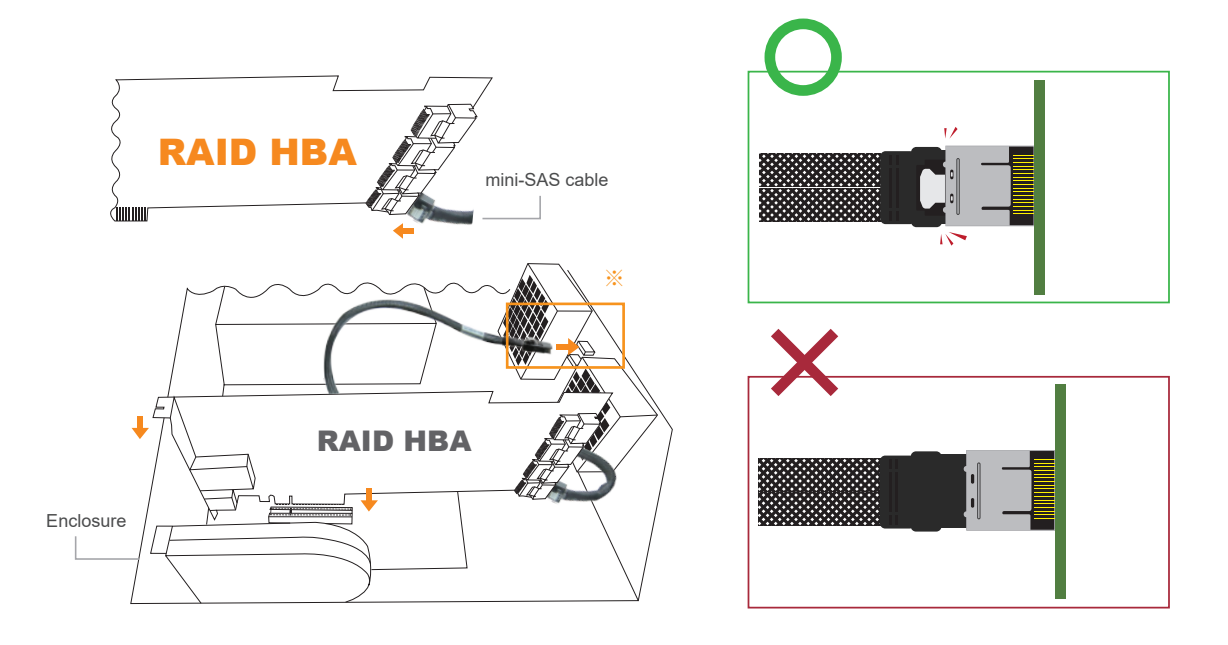

Note: when inserting the mini-SAS cable to the SFF-8087 port on drive backplane, the metal hook on the SFF-8087 connector on data cable must be facing upward.

6. Restore the top cover of NA333TB3.

#### 5.2 Hard Drive Installation

1. Take out the drive trays.

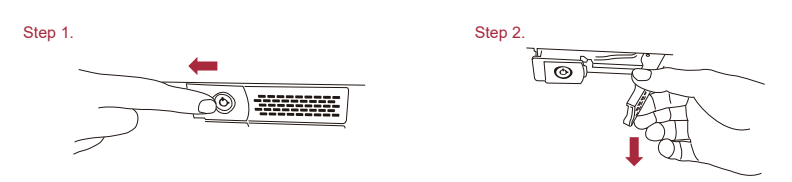

2. Place the HDDs/SSDs in the trays and fix them with drive mounting screws. If 3.5-inch HDD, use the screws in the packet labeled with 3.5"; if 2.5-inch HDD/SSD, use the screws in the packet labeled with 2.5".

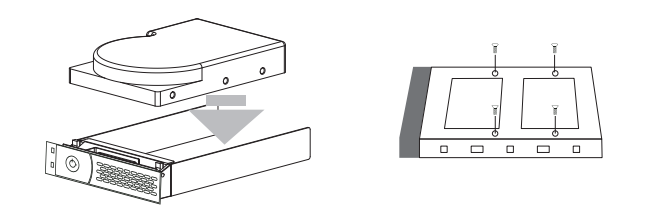

3. Insert the drive trays with HDDs/SSDs back to NA381TB3.

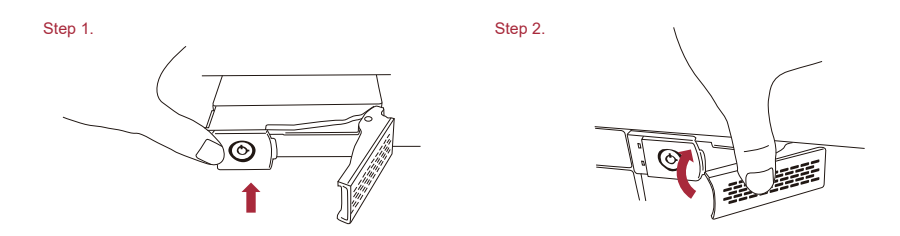

#### 5.3 Connecting to Host Computer

- 1. Connect NA333TB3 to Thunderbolt 3 Mac directly by Thunderbolt 3 cable.
- 2. Immobilize the chassis on a server rack or proper place.
- 3. Connect NA333TB3 with power source.

## 6. Operation and Verification

#### 6.1 Verification steps for Mac

1. When NA333TB3 is connected to the power source, turn on the two power switches of storage's PSU.

(turn the two switches to "I" position to enable the power supply unit)

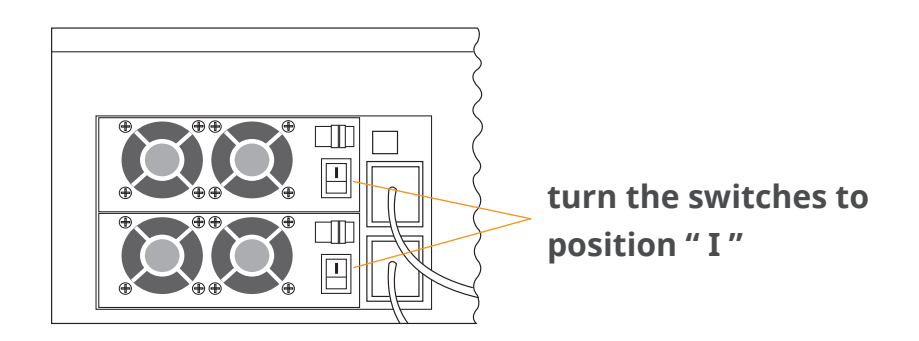

 The NA333TB3 is designed to be powered on/off simultaneously with Thunderbolt Mac when storage is connected to Mac by Thunderbolt cable. Therefore, power on Mac first, and then NA333TB3 will be powered on automatically.
 (NA333TB3 also supports hot-plug and hot-unplug for powering on and off)

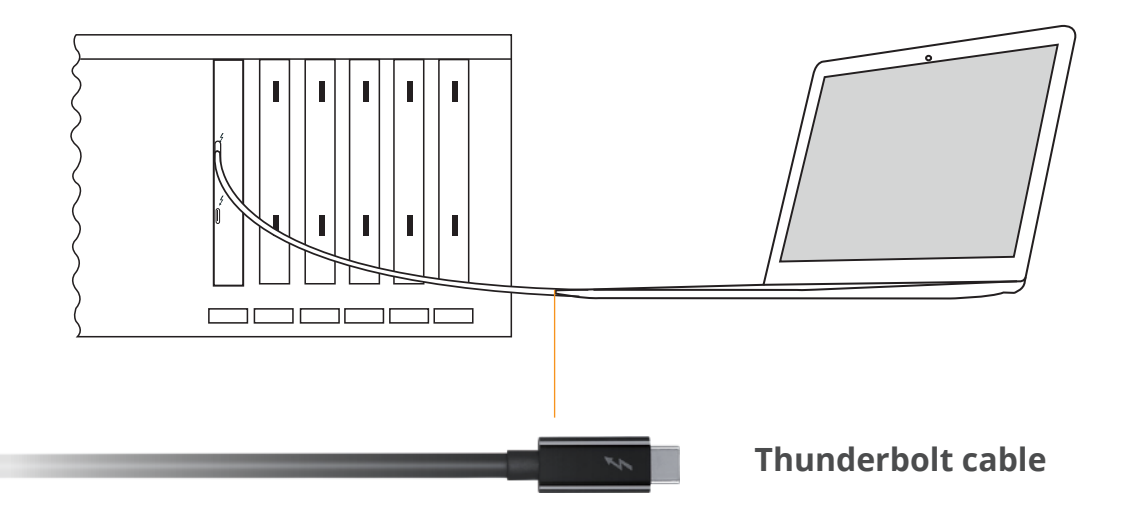

3. Verify Netstor Thunderbolt 3 target card is recognized by Mac. Click the Apple icon on top left of the screen, select **About This Mac**, and click **System Report**, and then System Information pane will pop up. Select **Thunderbolt** at the left side of the pane; if NA333TB3 can be selected to see its information, the Netstor Thunderbolt 3 target card is recognized correctly by Mac.

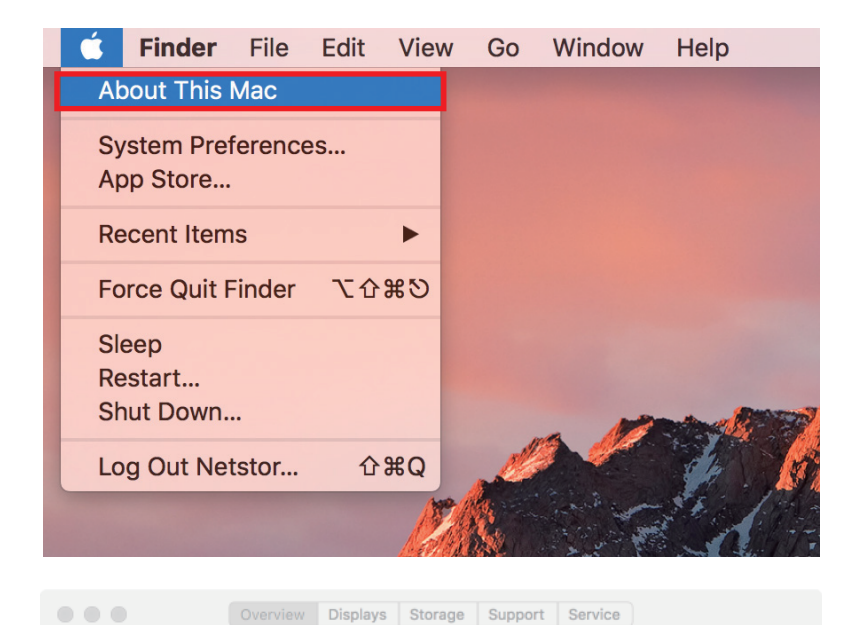

 Image: State of the state of the state

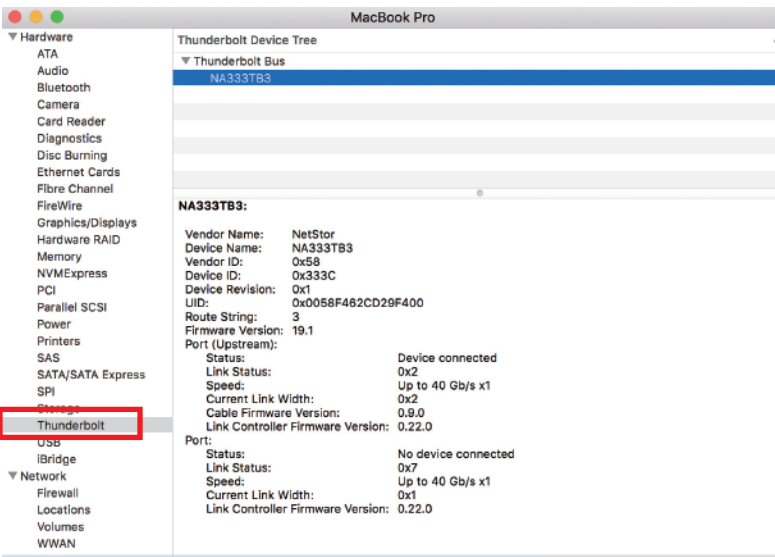

™ and © 1983-2017 Apple Inc. All Rights Reserved. License Agreement

In MacBook Pro > Hardware > Thunderbolt > Thunderbolt Bus > NA333TB3

- 4. Verify the PCIe cards installed in NA333TB3. After the verification of Netstor Thunderbolt 3 target card, click PCI at the left side of the pane, and all the PCIe cards installed in NA333TB3 will be shown in the information area within the pane. (For RAID card, since starting up, it will take more time for its info to be shown)
- 5. Verify the drivers of RAID card and PCIe cards are installed on macOS. When seeing all the PCIe cards are listed at the last step, there will be a section **Driver Installed** indicating the status of PCIe cards' drivers. If it shows "No" for the status, find and install the Thunderbolt-aware driver for the PCIe card, and then the status will become "Yes" to mean the driver of the PCIe card is installed properly.

|                       |                            | MacBook         | k Pro                      |                  |                     |
|-----------------------|----------------------------|-----------------|----------------------------|------------------|---------------------|
| ▼ Hardware            | Card                       | ~ Type          | 9                          | Driver Installed | Slot                |
| ATA                   | nei17d3 1880               | RAI             | ) Controller               | Vec              | Thunderbolt@133.0.0 |
| Audio                 | pci1b21 1242               | LISE            | eXtensible Host Controller | Ves              | Thunderbolt@133,0,0 |
| Bluetooth             | pono21,1242                | 036             | extensible Host controller | 163              | 110100100100102,0,0 |
| Camera                |                            |                 |                            |                  |                     |
| Card Reader           |                            |                 |                            |                  |                     |
| Diagnostics           |                            |                 |                            |                  |                     |
| Disc Burning          |                            |                 |                            |                  |                     |
| Ethernet Cards        |                            |                 |                            |                  |                     |
| Fibre Channel         |                            |                 | 0                          |                  |                     |
| FireWire              | pci17d3,1880:              |                 |                            |                  |                     |
| Graphics/Displays     | _                          |                 |                            |                  |                     |
| Hardware RAID         | Type:<br>Driver Installed: | RAID Controller |                            |                  |                     |
| Memory                | Tunnel Compatible:         | Yes             |                            |                  |                     |
| NVMExpress            | Pause Compatible:          | Yes             |                            |                  |                     |
| PCI                   | MSI:                       | Yes             |                            |                  |                     |
| Parallel SCSI         | Bus:                       | PCI             |                            |                  |                     |
| Power                 | Vendor ID:                 | 0x17d3          |                            |                  |                     |
| Printers              | Device ID:                 | 0x1880          |                            |                  |                     |
| SAS                   | Subsystem Vendor ID:       | 0x17d3          |                            |                  |                     |
| SATA/SATA Express     | Subsystem ID:              | 0x1883          |                            |                  |                     |
| SPI                   | link Width:                | v8              |                            |                  |                     |
| Storage               | Link Speed:                | 8.0 GT/s        |                            |                  |                     |
| Thunderbolt           |                            |                 |                            |                  |                     |
| USB                   |                            |                 |                            |                  |                     |
| iBridge               |                            |                 |                            |                  |                     |
| Network               |                            |                 |                            |                  |                     |
| Firewall              |                            |                 |                            |                  |                     |
| Locations             |                            |                 |                            |                  |                     |
| Volumes               |                            |                 |                            |                  |                     |
| Netstor's MacBook Pro | > Hardware > PCI > pc      | i17d3.1880      |                            |                  |                     |

- 6. After verifying RAID card's driver is installed, follow the operation procedure instructed by RAID card's manufacturer to set up the RAID volume.
- 7. While NA333TB3 is connected to Mac by Thunderbolt cable, when shutting down Mac, the NA333TB3 will be shut down simultaneously as well.

#### 6.2 Verification steps for Windows

 Verify NA333TB3 is recognized by host. Right-click Computer, and select Manage. When window of Computer Management pops up, select Device Manager at the left, and click View on top, and then select Devices by connection.

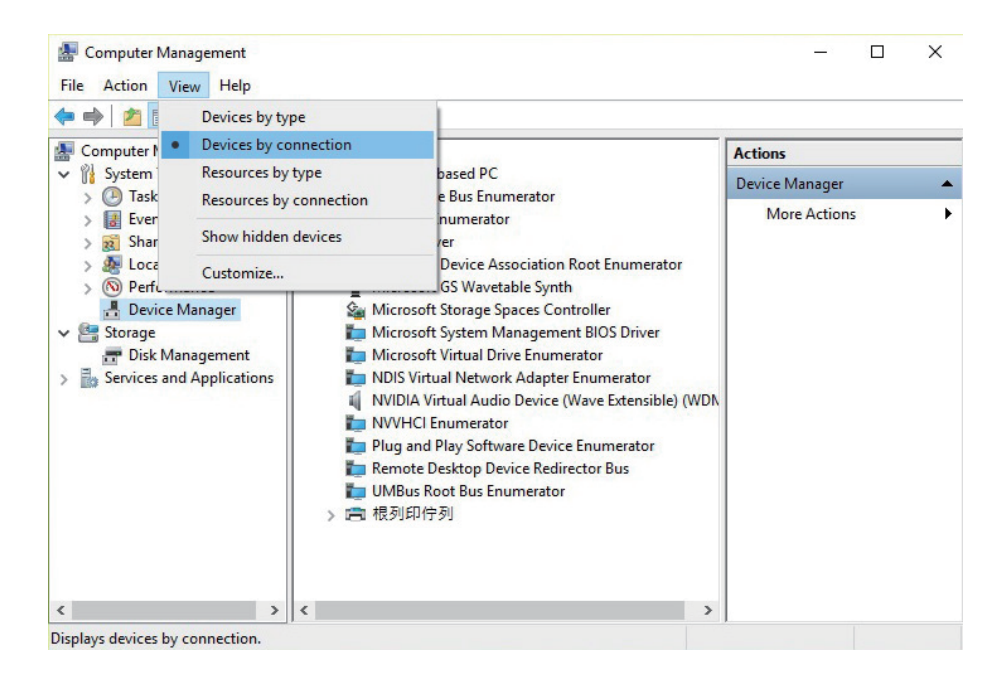

2. Click ACPI x64-based PC, select Microsoft ACPI-Compliant System, and click PCI bus/PCI Express Root Complex. Then items Intel 7 Series Chipset Family PCI Express Root Port X will be shown. Find one of the items that shows PCI standard PCI-to-PCI bridge, open the PCI standard PCI-to-PCI bridge to the innermost tier, and the RAID card within NA333TB3 will be shown, meaning the storage is recognized by host.

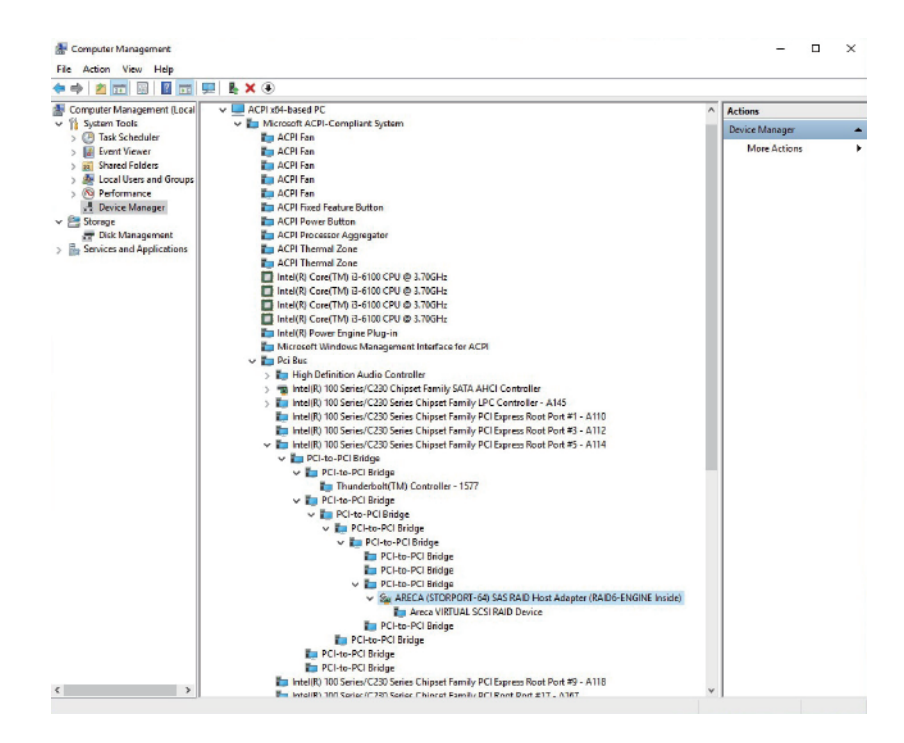

 Depending on RAID card's requirement (take Areca's for instance), firstly install NA333TB3 RAID card's Windows Thunderbolt-aware driver and the Windows GUI program.  After installing the driver and the GUI program, launch the GUI program by selecting **ArcHttpSrvGUI** in All Programs in Windows Start to execute the application.

| ARCHTTP Configuration ×  |                                                |
|--------------------------|------------------------------------------------|
| ← → C ① 127.0.0.1:81     |                                                |
| t the                    | ArcHTTP Configurations                         |
| open all close all       |                                                |
| ArcHTTP - v2.4.5         | General Configurations                         |
| 🗄 🫅 System Functions     | Binding IP                                     |
| - SAS RAID Controllers   | HTTP Port#                                     |
| ARC-1883I Web Management | SMTP Port#                                     |
| SATA RAID Controllers    | Display HTTP Connection Information To Console |
| - the -                  | Scanning PCI Device                            |
|                          | Scanning RS-232 Device                         |
|                          | Scanning Inband Device                         |
|                          | Event Log File Name                            |
|                          |                                                |
|                          | Confirm The Operation                          |
|                          | Submit Reset                                   |
|                          |                                                |
|                          |                                                |
|                          |                                                |

- 5. After executing ArcHttpSrvGUI application, the web GUI will pop up.
  Select SAS RAID Controllers, and then select ARC-188X Web
  Management to enter the GUI interface.
- 6. Key in **admin** for name and **0000** for password to enter.

| http://192.168.0.17 | 4:82 require   | es a username a | and password. |  |  |
|---------------------|----------------|-----------------|---------------|--|--|
| Your connection to  | this site is r | not private.    |               |  |  |
|                     |                |                 |               |  |  |
| User Name:          | admin          |                 |               |  |  |
| Password:           | ****           |                 |               |  |  |
|                     |                |                 |               |  |  |
|                     |                |                 |               |  |  |
|                     |                |                 |               |  |  |

7. After logging in, for quick setup of RAID volume, select **Quick Function** at the left side of GUI, and then select **Quick Create**.

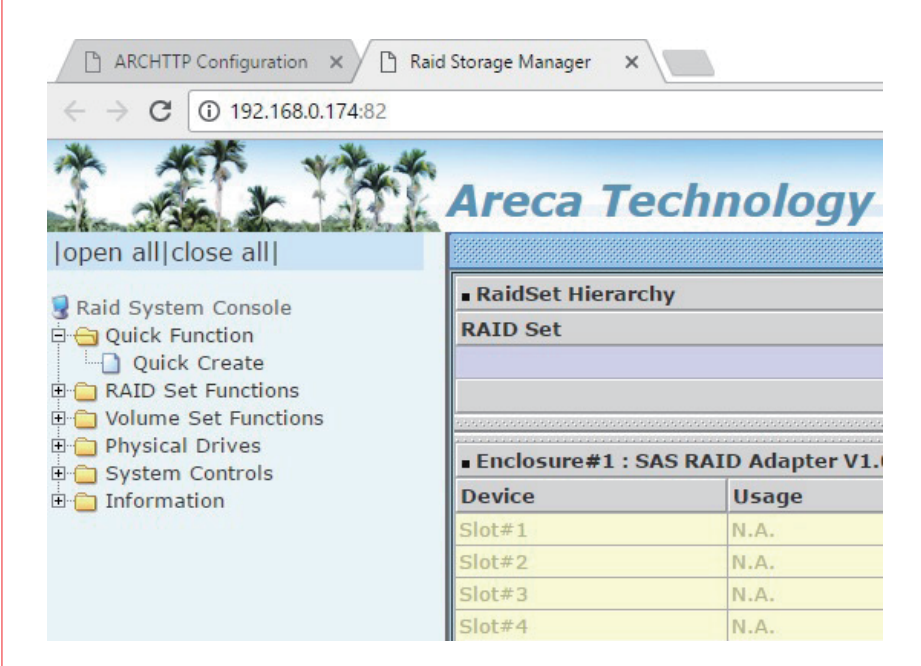

- 8. After creating RAID volume, right-click Computer, and select Manage.
  When window of Computer Management pops up, select Disk
  Management at the left, and then a window will pop up. Select GPT
  (GUID Partition Table), and click OK.
- 9. After selecting GPT (GUID Partition Table), the RAID volume will appear in the center bottom part of the window. Right-click the portion of the RAID volume, and select **New Simple Volume** to format the RAID volume.
- 10. After formatting, the RAID volume will be shown in Computer, and will be ready for use.

**Note:** To eject the RAID volume on Windows, click the Safely Remove Hardware icon on the bottom right of the screen, and select Eject Areca ARC-188X SCSI Disk Device.

11. While NA333TB3 storage is connected to host by Thunderbolt cable, when shutting down host, NA333TB3 will be shut down simultaneously as well.

**Note:** The NA333TB3 chassis supports SGPIO. When any HDD fails, the red LED indicator on the tray will light. The SGPIO function will be effective when the SAS/SATA RAID card supports SGPIO function. (for example, Areca's RAID card)

#### 6.3 Thunderbolt 3 Card LEDs Status

On the Thunderbolt 3 card within the NA333TB3 storage, there are totally five LEDs. From top to bottom, they are: LED 2 (for 3V3), LED 3 (for 5V0\_ATX), LED 4 (for 3V3\_LC), LED 5 (for 0V9\_SVR), and LED 6 (for 0V9\_USB). The following information describes what the LEDs lighting status will be before NA333TB3 is powered on and after the Netstor unit is powered on.

#### **Power-off:**

Before NA333TB3 is powered on, only LED 2 will show green light, and the rest LED 3 through LED 6 will not show light.

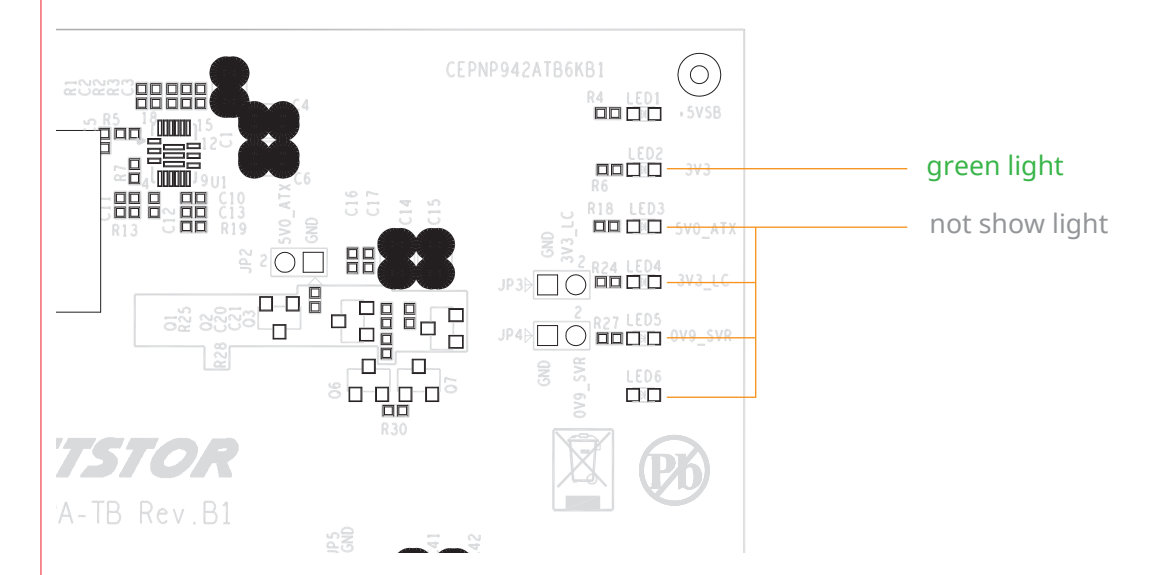

#### Power-on:

After NA333TB3 is powered on, LED 2 through LED 5 will show green light. At this time, if a USB device or a monitor is daisy chained to the second Thunderbolt 3 port on the Netstor Thunderbolt 3 card, then LED 6 will show green light. On the other hand, provided the second Thunderbolt 3 port is not connected with any device/monitor, LED 6 will not show light.

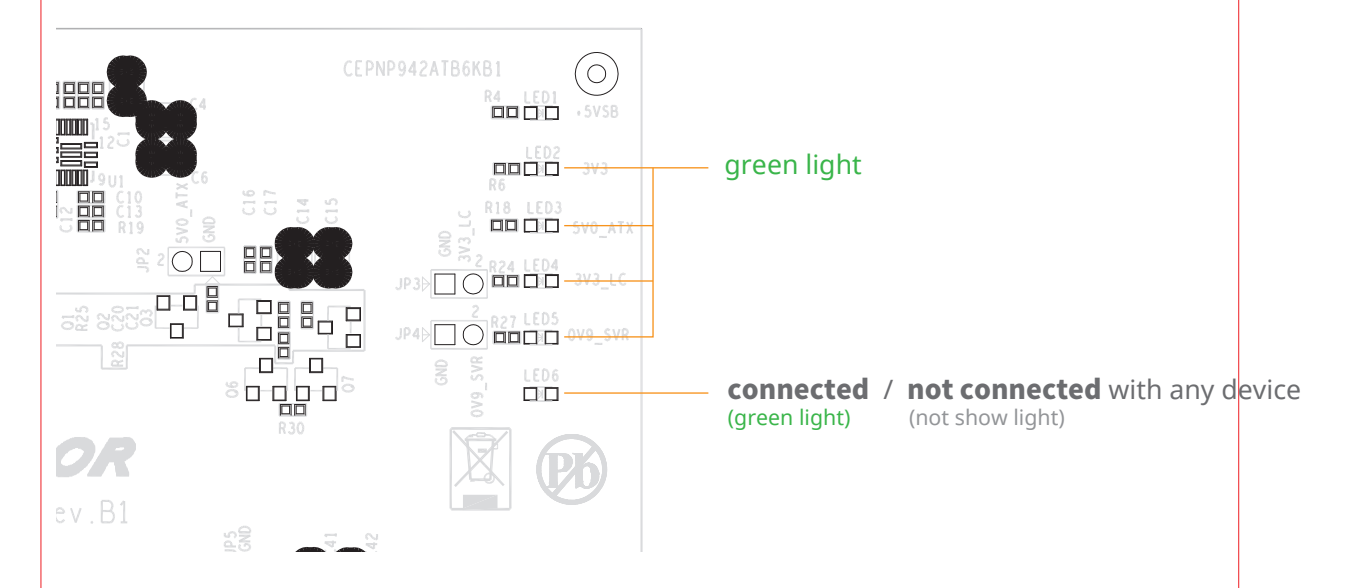

#### 6.4 PCIe expension slot board LEDs Status

#### Slot 2: PCIe ×8 slot Slot 1: Target card • (already fixed in the chassis) • (open-type; supports PCIe card ×16/×8/×4/×1) ° RAID card is recommended to be installed in this slot as it's closest to backplane's connectors. ్లిం ို့ ÷..... 00 Rõ 몌 00))) $\square$ 0 00 00 00 8 8 00 00 n—n q ૢ૾ૺ૾ 00 00 00 00 00 00 Ε 000 0 N LED **X** 🕲 D LED 0 NP951AG3 Rev.A0 巾 E m D LED SLOT4(PCIex8 N RG ů. ٠° 3-2 Comp 2-3 Stars

#### Slot 3: PCIe ×8 slot

• (closed-type; supports PCIe card ×8/×4/×1)

#### Slot 4: PCIe ×8 slot

open-type; supports PCIe card ×16/×8/×4/×1)

#### LED5 for SLOT1

As LED5 illuminates solid blue light, it indicates Thunderbolt target card in SLOT#1 is in Gen3 mode. As LED5 blinking blue light, Thunderbolt target card in SLOT#1 is in Gen2 mode.

#### **LED6 for SLOT2**

As LED6 illuminates solid blue light, it indicates the PCIe card in SLOT#2 is in Gen3 mode. As LED6 blinking blue light, PCIe card in SLOT#2 is in Gen2 mode.

#### **LED7 for SLOT3**

As LED7 illuminates solid blue light, it indicates the PCIe card in SLOT#3 is in Gen3 mode. As LED7 blinking blue light, PCIe card in SLOT#3 is in Gen2 mode.

#### **LED8 for SLOT4**

As LED8 illuminates solid blue light, it indicates the PCIe card in SLOT#4 is in Gen3 mode. As LED8 blinking blue light, PCIe card in SLOT#4 is in Gen2 mode.

If you have any questions, please contact your regional distributor, or Netstor Technology, Taiwan.

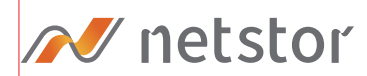

#### Netstor Technology Co. Ltd.

- ✿ 6F, No. 1, Alley 16, Lane 235, Baoqiao Rd., Xindian District, New Taipei City 231-45, Taiwan, R.O.C.
- www.netstor.com.tw
- 🔀 sales@netstor.com.tw
- +886 2 2917 1500